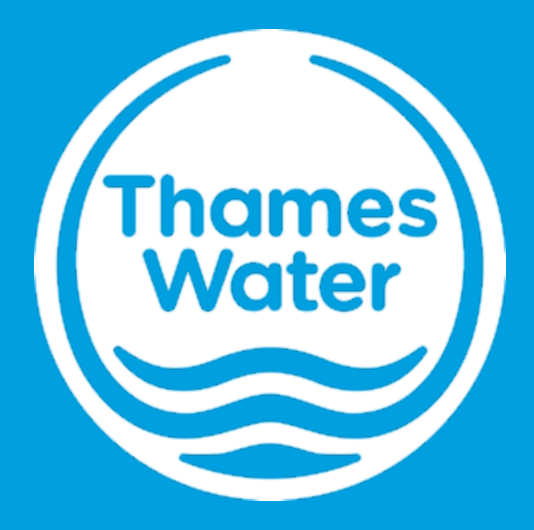

## Maturity Models – Guidance Notes for Completion

## **Document Overview & Content**

Please Note - The following example covers completing the Health & Wellbeing Model, however both maturity models work on the same principle for completion

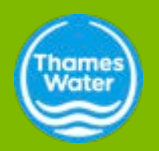

## **Document Overview & Content**

#### **Document Description**

The maturity model is designed to help organisations or part of organisations determine their health and wellbeing maturity level

#### **Structure**

The model is split into 2 sections:

- HPI (Health Performance Indicator) HPI tabs (1-10) (Blue tabs) are the 'questionnaire' section of the document, where each tab tests your company in ten categories, which are detailed in page 5 of this presentation.
- Page 6 describes the steps you should take to complete the tabs
- Health & Wellbeing Master tab (Orange tab) is the evaluation section of the Model that allows you to generate your Health & Wellbeing Maturity score based on your inputs from the HPI (Health Performance Indicator) tabs.
- Page 8-9 describes the steps you should take

#### **General Instructions**

You will first need complete the HPI 1 to HPI 10 tabs (Blue tabs) before completing the Health & Wellbeing Master tab (Orange tab). Please evaluate yourself fairly and honestly.

Please do not make any changes to the format of the excel worksheets.

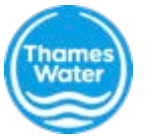

## Blue Tabs – HPI 1 to HPI 10

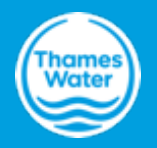

## Blue Tabs – HPI 1 to HPI 10 (page 1/2)

#### High- Level Content

Each HPI tab represents a category addressed in the maturity model. The categories are:

- 1. Health Risk Assessment
- 2. Hierarchy of Control (Collective VS Personal)
- 3. Health Surveillance
- 4. Health Auditing
- 5. Fitness to Work

- 6. Attendance Management Policy/Training
- 7. Management of III Health
- 8. Health Promotion
- 9. Health Education & Training
- 10. Health Communication

Each tab contains 5 tables, corresponding to one of the levels of 'maturity'. From low to high, maturity levels are defined as : 'Infancy', 'Developing', 'Evident', 'Established' and 'Integrated'. The location of the 5 tables in each tab is annotated in the image below:

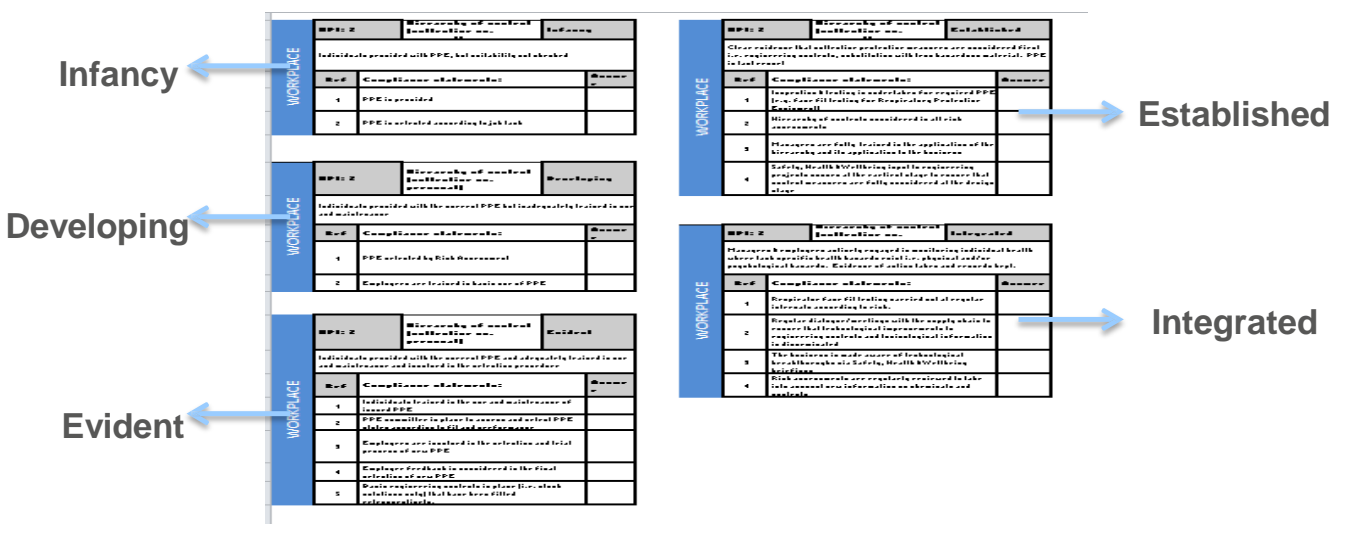

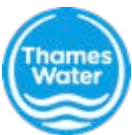

## Blue Tabs – HPI 1 to HPI 10 (page 2/2)

#### Method of Completion

Starting from HPI 1:

- 1. Please read through the 'compliant statements' in the 'infancy' table and decide if your company satisfies each statement. Please type in 'Y' inside the corresponding box under 'Answer' if your company satisfies the statement. If your company does not satisfy the statement, input 'N'.
  - E.g. Ref 2 of HPI 1: 'Managers/workers are aware of the health risks identified but do not understand the implication for their health'
  - You should input 'Y' as long as the managers/workers are aware of the health risks regardless of their understanding of the implication of the risks for their health.
- 2. If all boxes in the 'infancy' table are complete with 'Y', move onto the next maturity level (i.e. 'developing') If there you answer 'N' in any of the answer boxes, stop and move onto the next tab (HPI 2).

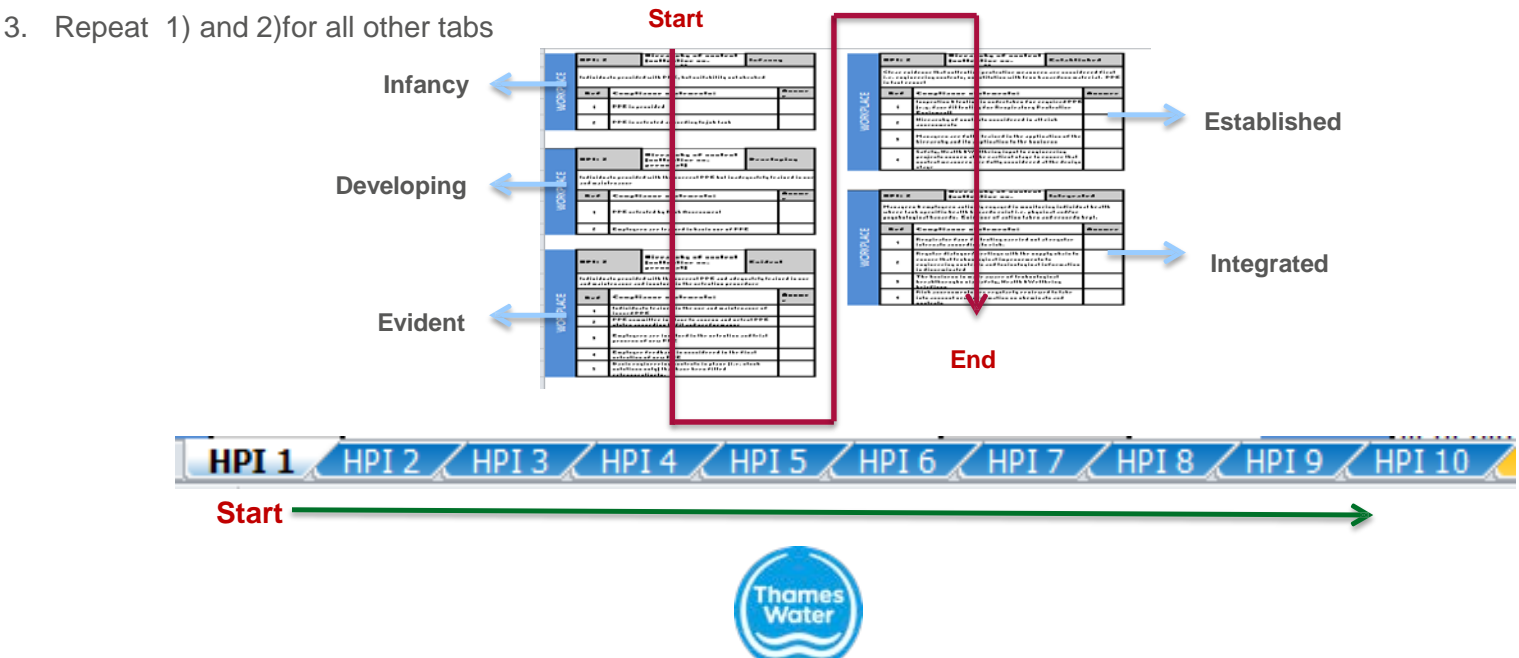

## Orange Tab – Health & Wellbeing Master

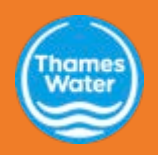

# Orange Tab – Health & Wellbeing Master (page 1/2)

#### **Scoring Method**

In order to summarise your input from the blue HPI tabs , you need manually select the RAG (Red/Amber/Green) status of the corresponding descriptors in the orange tab.

Please use the following criteria for selecting the RAG status:

- Red: <50% of statements are answered with 'Y'
- Amber: 50%<x<100% of statements are answered with 'Y'

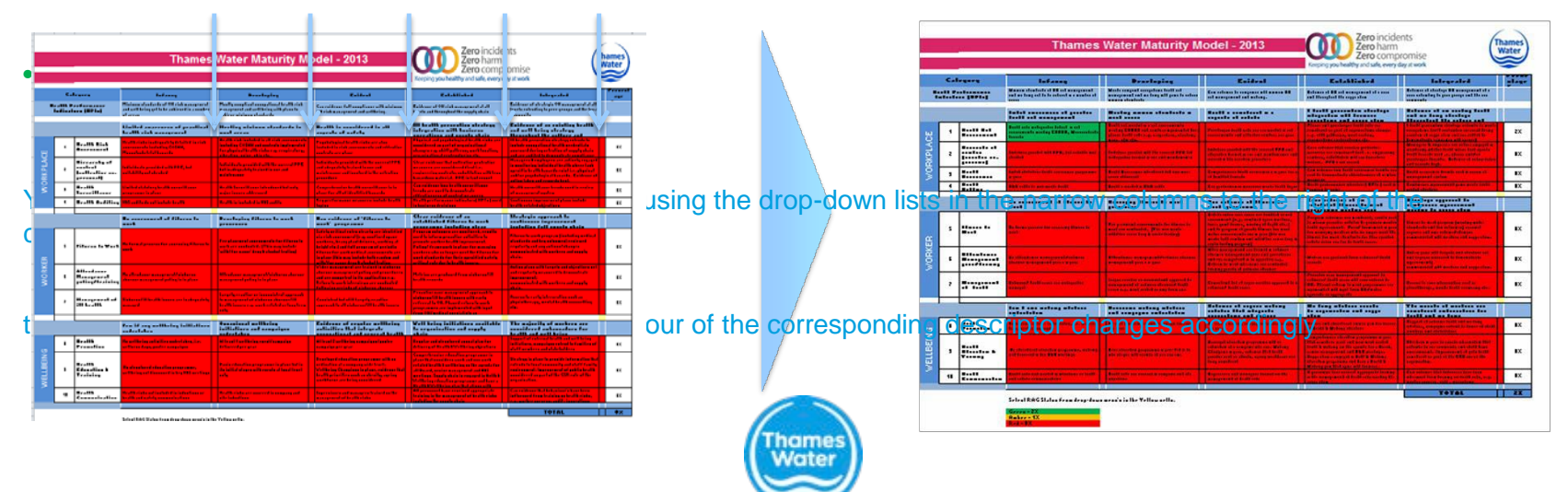

## **Orange Tab – Health & Wellbeing Master** (page 2/2)

### **Scoring Method**

Each green cell is worth 2% and each yellow cell is worth 1%. Sub-totals of each category are displayed in the 'Percentage' column of the table. The total score is displayed in cell N26

Note that due to the input methodology for the blue tabs outlined in slide 6. A given descriptor can only be green or amber if all the descriptors in the same row preceding it are green.

This is based on the logic described earlier, where you should not proceed to the next maturity level if you have not answered Y for previous questions within a level

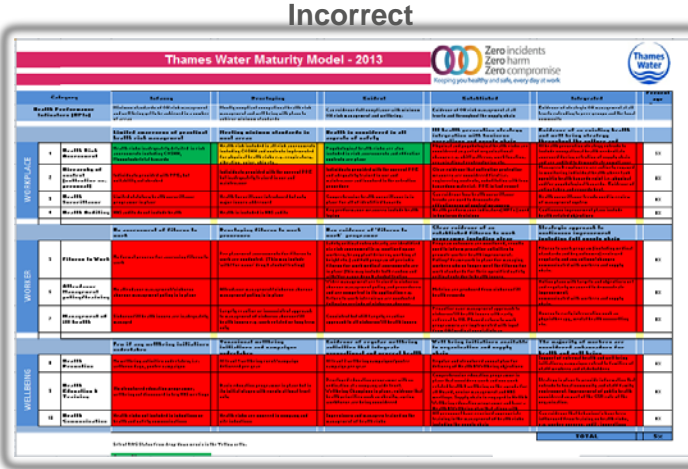

The amber score indicates that the answers for Health Risk Assessment blue Tab HPI1 contained "N" in Developing, therefore you should stop the process and not complete the Evident table.

|                      |   |                                                           | Thames                                                                                                    | Water Maturity M                                                                                                    | odel - 2013                                                                                                    | Zero harm<br>Zero comp<br>Keeping you healthy and safe, every                                                                                                    | romise<br>lay a work                                                                                                    | Wat |
|----------------------|---|-----------------------------------------------------------|----------------------------------------------------------------------------------------------------|----------------------------------------------------------------------------------------------------|----------------------------------------------------------------------------------------------------|----------------------------------------------------------------------------------------------------|----------------------------------------------------------------------------------------------------|-----|
| Kalegory             |   | Argery                                                    | lafana                                                                                                    | Prestaying                                                                                                    | Estimat                                                                                                    | Established                                                                                                    | Integrated                                                                                                    | 177 |
| Reality Produces and |   |                                                           | Phalance should be to 1990 the second and<br>and well having got to be addressed by a market<br>of arrest                                                                                                    | Photology as any fixed as a support of the data of the state<br>as a support of a state of the logy of the photon has<br>a shift or a shift on a shift of the                                                                                                    | Conversion of the second second secon                         | Existence of Hill risk mesogeneral of all<br>bracks collification for copply show                                                                                                    | Earth our of all chapts IV account at all the fact of the fact of  | T   |
|                      |   |                                                           | Mailed according of product<br>leads class according                                                                                                    | Heating windows about only in<br>and access                                                                                                    | Really in analytical in all<br>repeats of astrip                                                                                                    | information with humans                                                                                                    | Endower of an existing boots<br>and well being alreading<br>threadhad the college and                                                                                                    |     |
|                      | • | 1                                                         | No. 2014. A factor from the specific the state of the second<br>communication of the state of the State of the second<br>State and the state of the specific time of the specific time of time of the specific time of time of t | No. 2014 Carl Included in all circle constraints and<br>both days CARDON and contraction phenomenals<br>for physical booth circles constraints being                                                                                                    | Pagebalaginet for differentiation over other<br>basication in electromerate and efficiellar<br>employing over plane                                                                                                    | Physical and population of a difference of<br>maniferent as part of anyone dimenti-<br>sharpen real diff patterns, and the dime.                                                                                                    |                                                                                                    |     |
|                      | , | Rissanda af<br>matrat<br>Jackford and                     | Selficities as a scille of a Mil 1995, but<br>well-filling and advanced                                                                                                    | India da analisi al Manazari 198<br>India da matrix halan finana and<br>Malakara                                                                                                    | Individual to the present of the late operated of TEE<br>and a defension of the business from one and<br>ended on one of the section of the section of<br>ensembles of the section of the section of the section<br>of the section of the section of the section of the section<br>of the section of the section of the section of the section of the<br>section of the section of the section of the section of the section of the<br>section of the section of the section of the section of the section of the<br>section of the section of the section o | Chear existence fit of anthraffice production<br>accurate an executive of final late,<br>regimenting exclusion, established and these<br>basedone activity, PPE in fractioners?                                                                                                    | Research and the second second | Γ   |
|                      | ٠ | B                                                         | Called a blacker a le elle annuelle sans<br>programme la plane                                                                                                    |                                                                                                    | Connectional as booth, some Weave to be<br>place for attact the Original South                                                                                                    | Constructions from headth and an Openan<br>barrade and manual to Demonstructure<br>adding the second of the state of the second                                                                                                    | Really and a Rose from the second second sec |     |
|                      | ٠ | Bratth Bulling                                            | No. of the Association States                                                                                                    | Restriction of a Rel with                                                                                                    | Copperformance and an and a state in state                                                                                                    | the day of the second second s                                                                                                    | Confirment improvement plant indicts<br>to all coll. And algorithms                                                                                                    |     |
| ĺ                    |   |                                                           | To concern of all filteres to                                                                                                    | Prostaging filteres to mert                                                                                                    | Res raidrass of filteres to                                                                                                    | Clear exilence of an and an and an and an and an and an and an and an and an and an and an and an an an an an an an an an an an an an                                                                                                    | Strategic operand to<br>endiness ingenerand                                                                                                    | 1   |
|                      |   |                                                           | Ra tana si panana kao saonainy fikana la<br>ank                                                                                                    | For all according to a constrain the fact fills on the sector of the sector of the sec | Earliche profiliant enhann bleachta ann bleachtar<br>eis chide ann ann an tha an ann ann an Anna<br>ann ann an ann an Anna ann an Anna ann an<br>Anna Anna                                                                                                    | Freeze of a defension of the second second s                                                                                                    | Planas to see by support finded by works of<br>class order and trac arbitrarial configuration<br>contacts and with works of classes<br>research who with works or an angula<br>chain.                                                                                                    | Γ   |
|                      | • | anti-anti-anti-<br>Research anti-<br>anti-anti-anti-anti- |                                                                                                    | Billeshaan asaa ay Middaan daraar<br>aang ar dadha is is is is                                                                                                    | Chieve a compressed set to cheed in chieves<br>characterization participation of proceedings<br>of an exemption of the capital active co-<br>dition of the same physical set.                                                                                                    | Holoine are an absorb from slatered fit.<br>Galler courts                                                                                                    | Reflected and with locarity and dependence of<br>and encoded by an exercise if its in an effective<br>improvements<br>the main shell with an effective and exacts                                                                                                    | I   |
|                      | , | Breezen - 1 - 4                                           | Salama (Wile of Sama and Independents<br>Sama                                                                                                    | Longola recolling an incomplete il agara sub<br>la monoportati al similare e cherano filli<br>la differenza e gi canto altichet e fonghere<br>esta                                                                                                    | Constants of the difference of the countries<br>represent the official decount of the official second                                                                                                    | Freedown and a second and a second by<br>electron of 2016 of the insect of the config<br>reduced the diff. The second of the second<br>encounter and hard second of the life of<br>freedown and the discussion of the second                                                                                                    | Annen in saightermetics and a<br>darbitistic and the first second free<br>the                                                                                                    |     |
| 1                    |   |                                                           | free if any sofflering initializes<br>understates                                                                                                    | Recordered welling                                                                                                    | Enterner of counter artificing<br>sufficients that integrate                                                                                                    | Well failing initializes and other<br>to any entropy in the supply                                                                                                    | The angle of a scheme see                                                                                                    | T   |
|                      | • | 5                                                         | Read the including to the labor form                                                                                                    | Rithman Constitution and Proceedings                                                                                                    | Mills and Franklin in a summing of particular strength of the second strength of the second                         |                                                                                                    |                                                                                                    | Γ   |
|                      |   | <u></u>                                                   | The advector of a descent ten are set on one of the set of the second for the p 101 and the part of the second for the p 101 and the p                                                                                                    | Contractions groups sense in place that in<br>the builded along a will be sensely of the set from<br>as in                                                                                                    | Possibles Estes d'as areas anno anno a 18 an<br>cellochte d'anna agus d'Arbert<br>Collin de Campion la plana, collema Rad<br>La Barte d'anna d'an anna anna anna anna<br>amhlanan an bring annaithean                                                                                                    | Compare to ensure there the property control in<br>plane Bard manufactor party and provide the<br>endate Black and the property of the provide the<br>effective states are associated and BB1<br>according to the property of the compared of the BB1<br>Bard Bard to the property of the incompared of the BB1<br>Bard Bard to the property of the compared of the BB1<br>Bard Bard to the property of the compared of the BB1<br>Bard Bard to the property of the compared of the BB1<br>Bard Bard to the property of the compared of the BB1<br>Bard Bard to the property of the BB1<br>Bard Bard to the property of the BB1<br>Bard Bard to the BB1<br>Bard Bard to the BB1<br>Bard Bard to the BB1<br>Bard to the BB1<br>Bard to the BB1 | <ul> <li>Bendraw in allow the analytic follows: Alar Ball<br/>extends to be all assessed as and all the family<br/>enclosured. Improvement of public to the<br/>encoder on an of all the DBB safe of the<br/>registeriother.</li> </ul>                                                                                                    | Γ   |
| 4                    |   | P                                                         | We will shall a set included in index from or                                                                                                    |                                                                                                    |                                                                                                    |                                                                                                    |                                                                                                    |     |

#### Correct

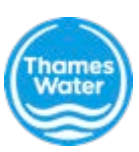